## **Updating Your New Google Sites Portfolio**

- 1. Open Google Drive on the Web.
- 2. Select the **Google Apps Launcher** in the upper right hand corner of the screen. Select **Sites**. If Sites doesn't appear in the list of choice you may have to select **More** to find Sites.

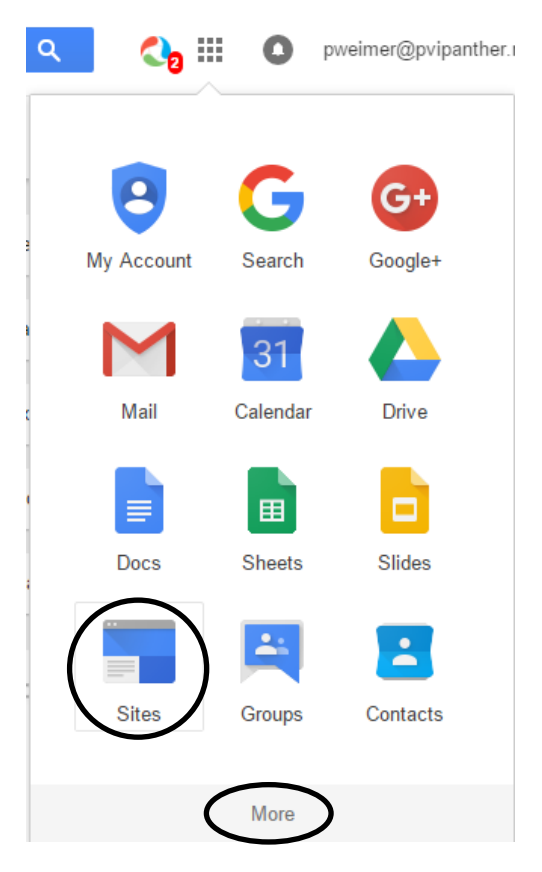

3. Select New Google Sites.

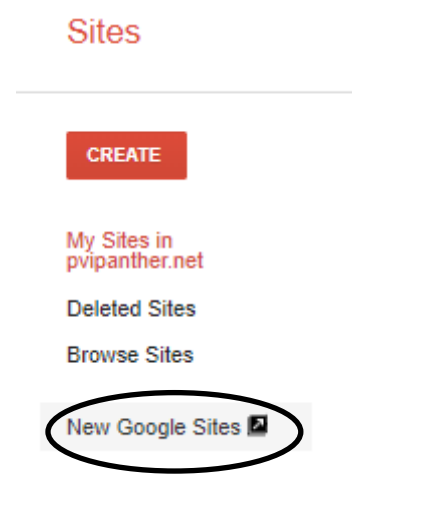

- 4. Select your **MyPVI** portfolio.
- 5. Add an additional pages to your site named *Web Page Design*. Select the **PAGES** tab in the upper right hand corner of the screen. Select **Add page**.

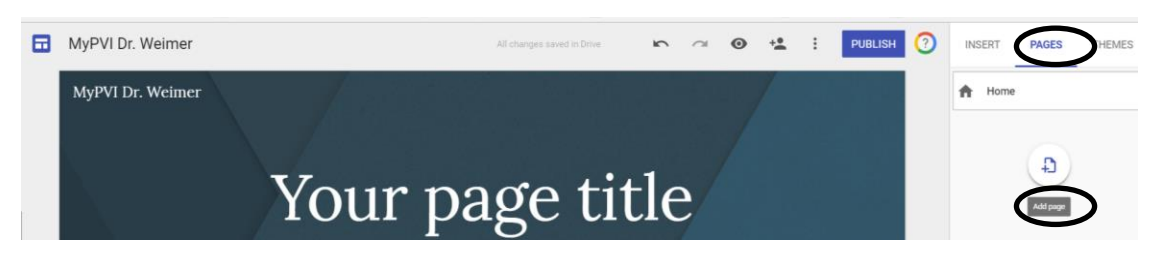

6. Type in your Page Name. Select Done.

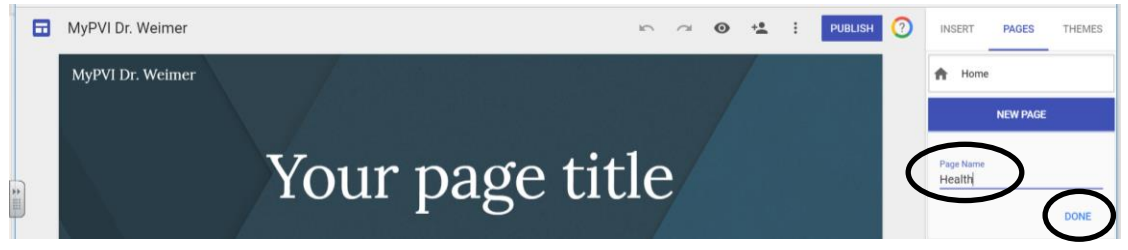

7. To add your schedule to the Web Page Design page, select the **INSERT** tab from the top right hand side of the screen.

![](_page_1_Picture_6.jpeg)

8. Select the **Text box** icon from the panel on the right hand side of your screen. In the text box, type in the Name of the project (Schedule), a description of the project, and a reflection that includes the type of technology.

|         |                     | All changes saved in Drive           | n a           | 0 | • <b>≛</b> : | PUBLISH 🕜 | INSERT PAGES                                      | THEMES      |
|---------|---------------------|--------------------------------------|---------------|---|--------------|-----------|---------------------------------------------------|-------------|
|         | MyPVI Dr. Weimer P4 | Home WebPageDesign Health Theology W | World History |   |              |           | Tr                                                | Images      |
|         |                     | Wah Davie Davier                     |               |   |              |           | C)<br>Embed                                       | Q<br>Upload |
|         |                     | web Page Design                      |               |   |              |           | Components<br>— Divider                           |             |
|         | Normal text = R     |                                      |               |   |              |           | Google Drive                                      |             |
| @<br>[] |                     |                                      |               |   |              |           | Google Embeds           Overlap           YouTube |             |
| -       |                     |                                      |               |   |              |           | Calendar                                          |             |

- MyPVI Dr. Weimer P4
   Norre
   Web Page Design
   Heith
   Theology
   World History

   Webb Page Design
   Heith
   Theology
   World History
- 9. Resize the text box by selecting the handle and dragging it to the middle of the page.

10. Add the project file to your page by selecting **From Drive** from the right hand panel.

| MyPVI Dr. Weimer P4                     | Al dragest sowed in Divis 🖝 🦟 🧐 👀 🔩 🚦 PUBLIDH 🕐                                                                                                    | INSERT PAGES                                 | THEMES   |
|-----------------------------------------|----------------------------------------------------------------------------------------------------|----------------------------------------------|----------|
|                                         | Web Page Design                                                                                                    | Embed<br>Components<br>— Divider             | Upiced X |
|                                         | and the second second se | Transition Provider                          |          |
| Click to edit text<br>Normal text • B I |                                                                                                    | Coope Entroise<br>TouTube<br>Calendar<br>Map |          |

11. Navigate to your SA file folder and open it.

|                                                                                                    |                      | All changes saved in I |               | • | -± | 4      | Google Drive          |     | Q X                  |
|----------------------------------------------------------------------------------------------------|----------------------|------------------------|---------------|---|----|--------|-----------------------|-----|----------------------|
| MyPVI Dr. Weimer P4                                                                                                    | Home Web Page Design | Health Theology        | World History |   |    | MY     | DRIVE TEAM DRIVE      | s   | SHARED WITH ME       |
|                                                                                                    |                      | _                      |               |   |    | My Dri | ve                    | _   | =                    |
| 1 - A - A - A - A - A - A - A - A - A -                                                                                                    |                      |                        |               |   |    | B      | Final Curriculum (Fil |     | First Aid            |
| and the second second se | Web Page Decign      |                        |               |   |    | 13     | GAMES                 |     | GMU                  |
|                                                                                                    | web i age Design     |                        |               |   |    |        | Google Docs Works     |     | Homework Journals    |
|                                                                                                    |                      | ]                      |               |   |    | 13     | HTML                  | 113 | Inclusion Requests ( |
|                                                                                                    |                      |                        |               |   |    | 1.0    | Kanbanchi             |     | Laptop Review 2014   |
|                                                                                                    |                      |                        |               |   |    | 1.0    | Lesson Plans          | -   | Math                 |
| Click to edit text                                                                                                    |                      |                        |               |   |    | 1.0    | Move Committee        | -   | My Google Docs Wo    |
|                                                                                                    |                      |                        |               |   |    | 83     | New Honors Java       | 113 | Pilots               |
| Click to edit text                                                                                                    |                      |                        |               |   |    | 13     | PVI Strategic Plan    |     | Room Schedule        |
|                                                                                                    |                      |                        |               |   |    |        | SA                    | 12  | SA Uriona Web Pag    |
|                                                                                                    |                      |                        |               |   |    | 10     | SonicWallVPN          | 81  | Striped Umbrella W., |

- 12. Select the schedule file. Select **INSERT** at the bottom of the panel.
- 13. Drag and resize the picture of the file so it is to the right of the corresponding text box.